25/10/2023

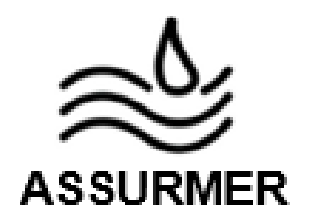

# Réalisation professionnelle n°10

Mise en place d'une solution de type Network Attached Storage Installation et configuration du NAS

EVIEUX Lucas – COTTIN Elouan – BOUVIER Tristan BTS SIO SISR A2

# I. <u>Procédure d'installation et de configuration du</u> serveur NAS

# ≫

# PROCEDURE INSTALLATION ET CONFIGURATION D'UN NAS

Réf : ASSURMER-PROC2023-0006

Version : 001

Date d'application : 20.12.2023

Page 1 sur **18** 

| Objet                                                                                            | DIFFUSION         |
|--------------------------------------------------------------------------------------------------|-------------------|
| Cette procédure a pour objet de décrire l'installation et la configuration d'un serveur Truenas. | - En interne, DSI |

|                      | Page |
|----------------------|------|
| Page de garde        | 1/18 |
| > Prérequis          | 2/18 |
| Installation du NAS  | 3/18 |
| Configuration du NAS | 7/18 |

| Rédaction                                | Relecteur                                                                             | Approbation                                                                                         |
|------------------------------------------|---------------------------------------------------------------------------------------|----------------------------------------------------------------------------------------------------|
| Elouan COTTIN<br>Technicien Informatique | Lucas Evieux<br>Technicien Informatique<br>Tristan Bouvier<br>Technicien Informatique | <b>Lucas Evieux</b><br>Technicien Informatique<br><b>Tristan Bouvier</b><br>Technicien Informatique |

| Réf : ASSURMER-PROC2023-0006 | Version : 001 | Date d'application : 20.12.2023 | Page <b>2</b> sur <b>18</b> |
|------------------------------|---------------|---------------------------------|-----------------------------|
|------------------------------|---------------|---------------------------------|-----------------------------|

## Prérequis

La mise en place du serveur NAS nécessite :

- Un serveur Windows 2022 avec les services AD, DNS.
- Un iso TrueNAS
- Un serveur sans OS, avec un minimum de 8G de mémoire, au minimum 3 disque dur de 100GB

#### Lexique

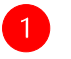

: Action à réaliser

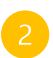

: L'action effectuée doit afficher

### Installation du NAS

Pour commencer, lancer l'ISO sur le serveur :

١

|                                          | 332.53                      |
|------------------------------------------|-----------------------------|
|                                          |                             |
| - + + + + + <mark>-</mark> - + + +       | _) :                        |
|                                          |                             |
|                                          |                             |
| TrueNAS Insta                            | aller —                     |
| 1 Dent TeneNOS Installer (Perten)        |                             |
| 1. BOOT IFUENHS INSTALLET LENTERI        | :DD DD;                     |
| 2. Boot fracting installer (serial 3018) |                             |
| 3. Escape to loader prompt               | ::ammmmma ammmmma::         |
| 4. Reboot                                | :ammmmmmmaa: :aammmmmmmma:  |
|                                          | : :ddMdd: :::: :ddMdd: :    |
| Options:                                 | Md:: : ::dMMMMd:: : ::dd    |
| 5. Kernel: default∕kernel (1 of 1)       | MMMMdd: ::dMMMMd:: :ddMMMd  |
| 6. Boot Options                          | MMMMMMMdd: ::::: :ddMMMMMMd |
|                                          | ::dMMMMMMdd: :ddMMMMMMd::   |
|                                          | :: d MMMMMMd d MMMMMMd ::   |
|                                          | ::b6MM6 6MM66::             |
|                                          | -: bb bb:                   |
|                                          |                             |
| Autobast in Francis (Second to access    |                             |

Débuter l'installation en appuyant sur « ok »

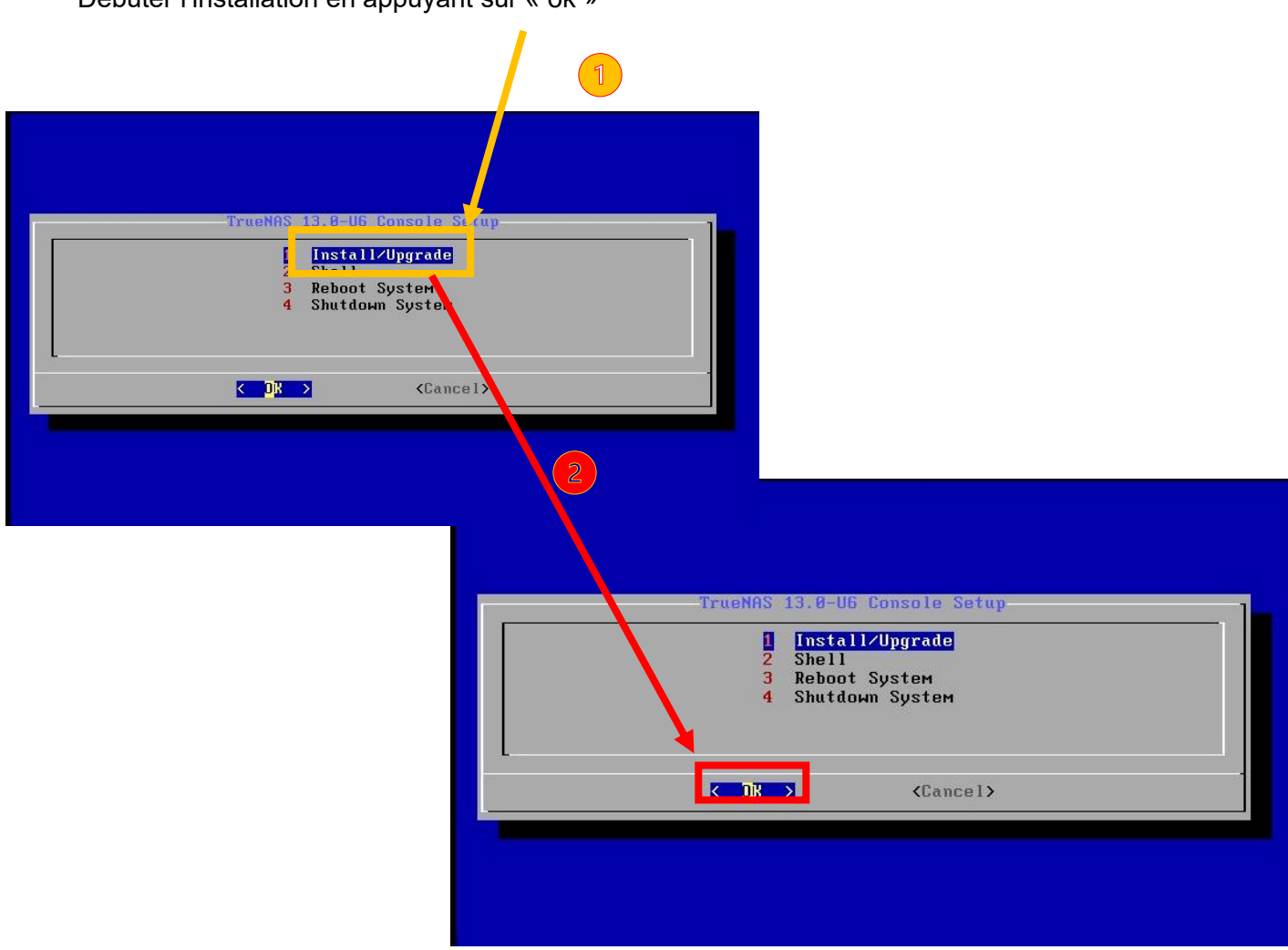

| Réf : ASSURMER-PROC2023-0006 Version : 001 | Date d'application : 20.12.2023 | Page 4 sur <b>18</b> |
|--------------------------------------------|---------------------------------|----------------------|
|--------------------------------------------|---------------------------------|----------------------|

Ensuite, appuyer sur espace puis sur « ok »

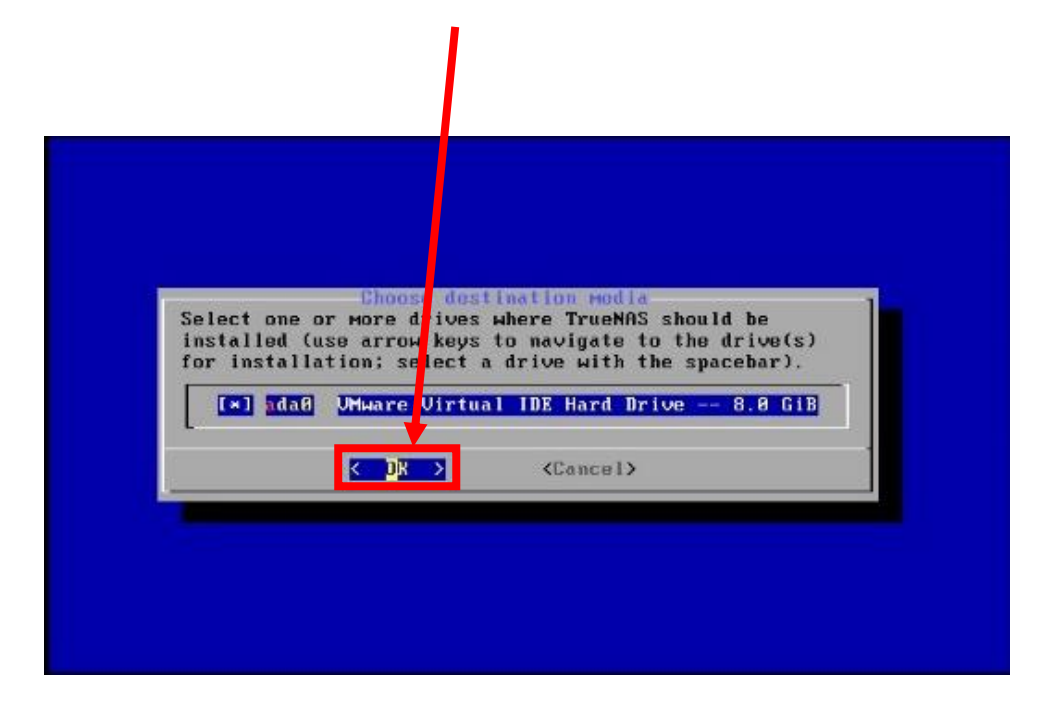

#### Selecctionner « Yes »

| WARNING:<br>- This will erts<br>- You can't use<br>NOTE:<br>- Installing on<br>USB flash stick<br>Proceed with the | TrueNAS ins<br>e ALL partitions an<br>ada@ for sharing da<br>SATA, SAS, or NUMe<br>s are discouraged.<br>installation? | tallation<br>nd data on ada0.<br>nta.<br>flash media is recommended |  |
|----------------------------------------------------------------------------------------------------|----------------------------------------------------------------------------------------------------|---------------------------------------------------------------------|--|
|                                                                                                    | K Yes >                                                                                                    | < No >                                                              |  |

| Réf : ASSURMER-PROC2023-0006 | Version : 001 | Date d'application : 20.12.2023 | Page 5 sur <b>18</b> |
|------------------------------|---------------|---------------------------------|----------------------|
|------------------------------|---------------|---------------------------------|----------------------|

Mettre un mot de passe fort pour le root puis continuer l'installation ;

| Enter your root password; cancel for no root<br>password   |
|------------------------------------------------------------|
| Password:<br>Confirm Password:<br>< OK > <cancel></cancel> |
|                                                            |
|                                                            |

Choisir de booter via le BIOS :

| TrueNAS can be booted in either BIOS or UEFI mode.                                                                                                    |
|----------------------------------------------------------------------------------------------------|
| BIOS mode is recommended for legacy and enterprise hardware,<br>whereas UEFI may be required for never consumer motherboards.                                                                                                    |
| <boot uefi="" via=""> <br/> <br/> <br/> <br> <br/> <br/> <b< td=""></b<></br></boot> |
|                                                                                                    |
|                                                                                                    |
|                                                                                                    |
|                                                                                                    |

| Réf : ASSURMER-PROC2023-0006 | Version : 001 | Date d'application : 20.12.2023 | Page 6 sur <b>18</b> |
|------------------------------|---------------|---------------------------------|----------------------|
|------------------------------|---------------|---------------------------------|----------------------|

Appuyer sur « ok », puis rebooter la machine :

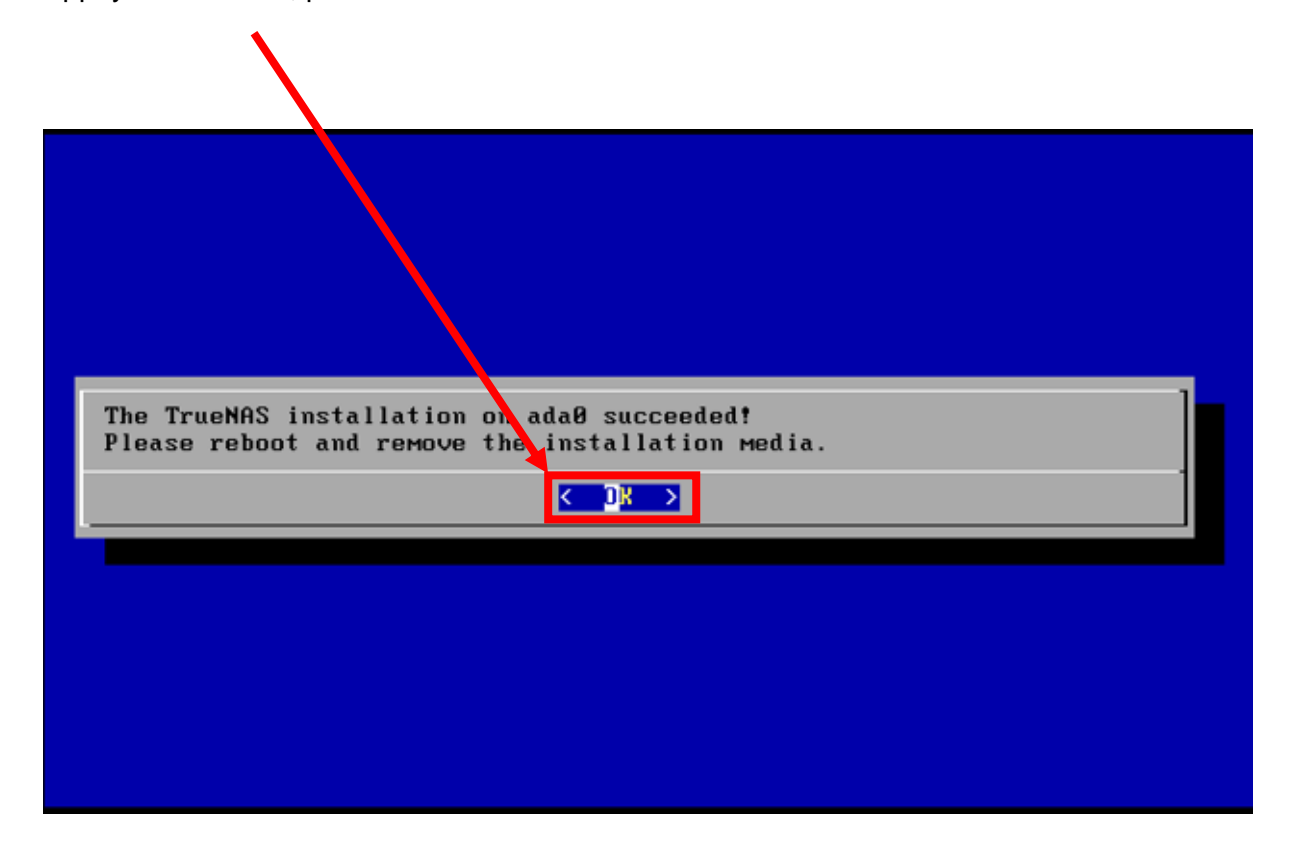

| Réf : ASSURMER-PROC2023-0006 | Version : 001 | Date d'application : 20.12.2023 | Page 7 sur <b>18</b> |
|------------------------------|---------------|---------------------------------|----------------------|
|------------------------------|---------------|---------------------------------|----------------------|

#### **Configuration du NAS**

Une fois le NAS redémarrer, il faut lui attribuer une adresse IP :

Pour lui configurer une IP il faut choisir l'option 1 :

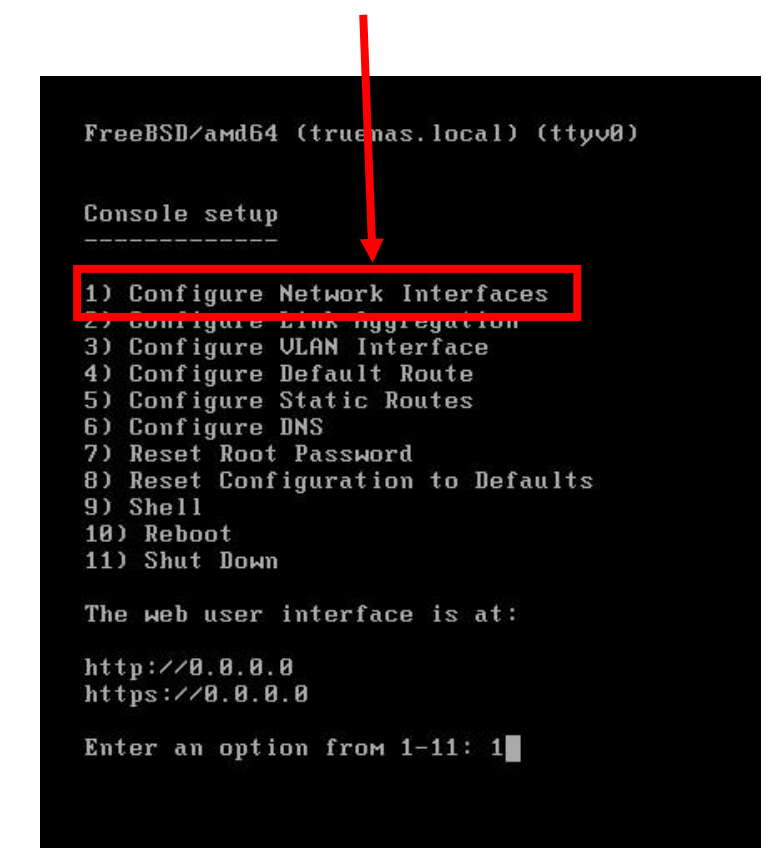

Configurer l'IP :

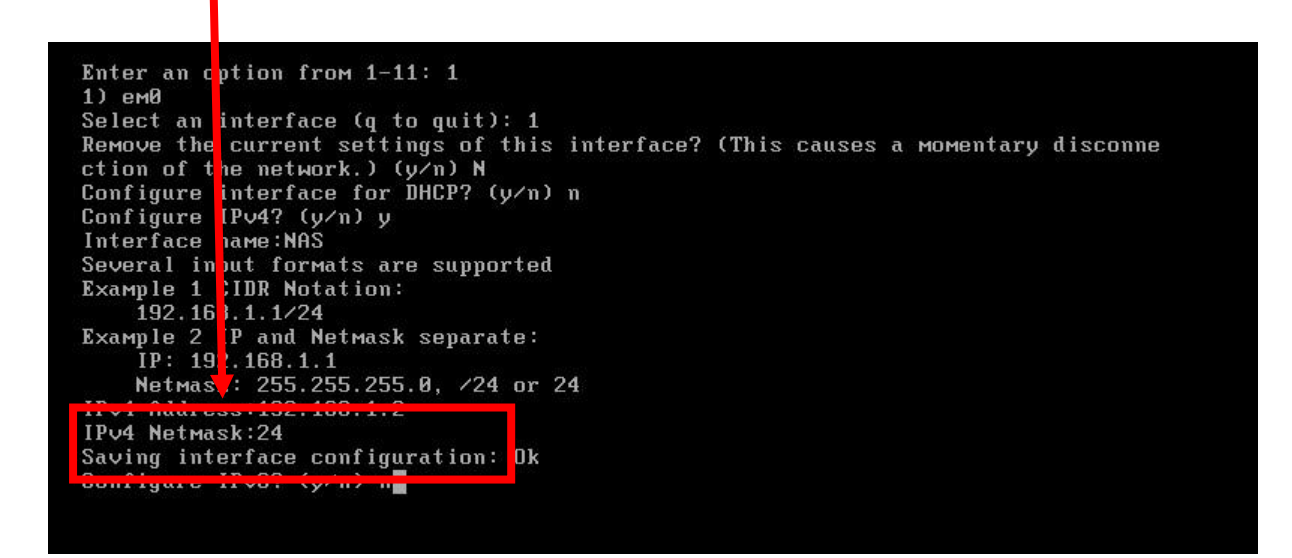

| Réf : ASSURMER-PROC2023-0006 | Version : 001 | Date d'application : 20.12.2023 | Page 8 sur <b>18</b> |
|------------------------------|---------------|---------------------------------|----------------------|
|------------------------------|---------------|---------------------------------|----------------------|

Ensuite, il faut se connecter via un navigateur sur une machine dans le réseau sur l'IP du serveur NAS :

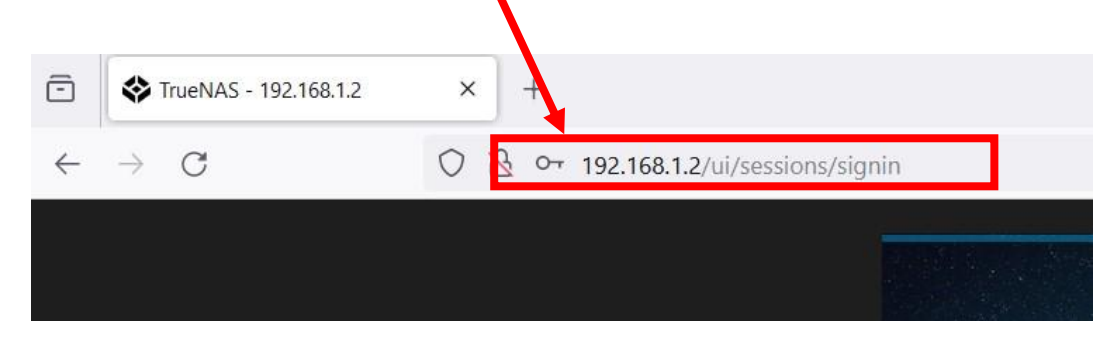

Enter les identifiants du root :

| 5 | TrueNAS - 192.168.1.2 | × +                                |                                                                                                |            | ~ | - 1 | ð × |
|---|-----------------------|------------------------------------|------------------------------------------------------------------------------------------------|------------|---|-----|-----|
| ← | $\rightarrow$ G       | 🛇 🖄 🕶 192.168.1.2, i/sessions/sign | in                                                                                             | <b>本</b> 公 |   | ♡ : | ර = |
|   |                       |                                    | <image/> <section-header><text><text><text><text></text></text></text></text></section-header> |            |   |     |     |

Puis appuyer sur « se connecter »

| Réf : ASSURMER-PROC2023-0006 Version : 0 | 01 Date d'application : 20.12.2023 | Page 9 sur <b>18</b> |
|------------------------------------------|------------------------------------|----------------------|
|------------------------------------------|------------------------------------|----------------------|

Aller dans l'onglet « système » puis « général »

| System      | • |  |
|-------------|---|--|
| General     |   |  |
| NTP Servers |   |  |
| Boot        |   |  |
| Advanced    |   |  |
| Email       |   |  |

Puis configurer la langue et le fuseau horaire :

| Localisation                  |                       |                 |                                                                 |       |   |
|-------------------------------|-----------------------|-----------------|-----------------------------------------------------------------|-------|---|
| Langue<br>French              | • @                   | Dir<br>Fi       | position clavier pour la console<br>ench (accent keys) (fr.acc) |       | - |
| Trier les langues par : 🔵 Nor | n 🔘 Code de la langue | Fu<br>Et        | rope/Paris                                                      | *⊘    |   |
| Format de date                |                       | Fo              | nat de l'heure                                                  |       |   |
| 2023-12-19                    |                       | - 💎 🕐 📥         |                                                                 |       | - |
| Autres options                |                       |                 |                                                                 |       |   |
| ✓ Collecte de l'utilisation ⊘ |                       |                 |                                                                 |       |   |
| ENREGISTRER SAU               | VEGARDER LA CONFIG    | CHARGER UNE CON | FIG RÉINITIALISER LA CO                                         | ONFIG |   |
|                               |                       |                 |                                                                 |       |   |

| Réf : ASSURMER-PROC2023-0006 | Version : 001 | Date d'application : 20.12.2023 | Page 10 sur <b>18</b> |
|------------------------------|---------------|---------------------------------|-----------------------|
|------------------------------|---------------|---------------------------------|-----------------------|

Aller dans l'onglet « réseau » et « configuration globale » :

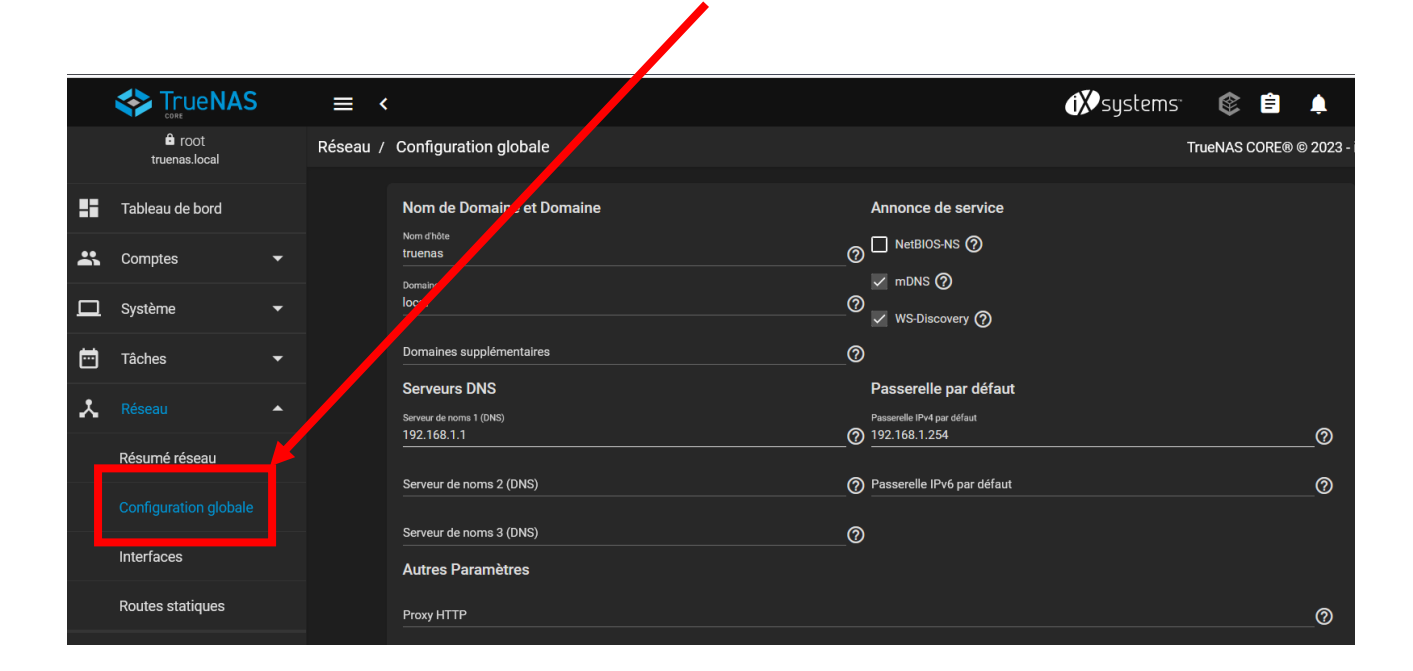

Configurer le serveur DNS et la paserelle

١

|    |                       |   | ≡ <               |                                 |     |                                                            | (i≯systems <sup>-</sup> | ¢       | Ê      | ٩        |
|----|-----------------------|---|-------------------|---------------------------------|-----|------------------------------------------------------------|-------------------------|---------|--------|----------|
|    | root<br>truenas.local |   | Réseau / Confi    | figuration gobale               |     |                                                            | Tr                      | ueNAS C | ORE® @ | 9 2023 - |
|    | Tableau de bord       |   | Nom               | n de Domaine et Domai           | ine | Annonce de service                                         |                         |         |        |          |
| ** | Comptes               | • | Nom d'A<br>truena | dhòte<br>nas                    |     |                                                            |                         |         |        |          |
| □  | Système               | • | Domain<br>local   | line<br>I                       |     | <ul> <li>✓ IIIDNS ()</li> <li>✓ WS-Discovery ()</li> </ul> |                         |         |        |          |
| Ē  | Tâches                | • | Doma              | naines supplémentaires          |     | 0                                                          |                         |         |        |          |
| *  |                       | • | Serveur<br>1921   | ur de noms 1 (DNS)<br>168, 1, 1 |     | Passerelle IPv4 par défaut                                 |                         |         |        | ٩        |
|    | Résumé réseau         |   |                   | eur de nome 2 (DNP)             |     |                                                            |                         |         |        |          |
|    |                       |   |                   |                                 |     |                                                            |                         |         |        | _@       |
|    | Interfaces            |   | Autro             | res Paramètres                  |     | 0                                                          |                         |         |        |          |
|    | Routes statiques      |   | Proxy             | y HTTP                          |     |                                                            |                         |         |        | 0        |
|    |                       |   |                   |                                 |     |                                                            |                         |         |        |          |

| Réf : ASSURMER-PROC2023-0006 | Version : 001 | Date d'application : 20.12.2023 | Page 11 sur <b>18</b> |
|------------------------------|---------------|---------------------------------|-----------------------|
|------------------------------|---------------|---------------------------------|-----------------------|

Ensuite, il faut relier le serveur NAS au controlleur de domaine :

| Identifiants du Domaine                  |                                        |                                              |   |  |  |
|------------------------------------------|----------------------------------------|----------------------------------------------|---|--|--|
| Nom de domaine *<br>assurmer.local       |                                        |                                              | ୭ |  |  |
| Non de comete de domeiro é               |                                        |                                              |   |  |  |
| Administrateur                           |                                        |                                              | 0 |  |  |
| Mot de passe du compte de do             | Mot de passe du compte de domaine *    |                                              |   |  |  |
| •••••••                                  | ······································ |                                              |   |  |  |
| <ul> <li>Activer (requiert le</li> </ul> | mot de passe ou le principal Ker       | beros) 🧑                                     |   |  |  |
|                                          |                                        |                                              |   |  |  |
|                                          |                                        |                                              |   |  |  |
| ENREGISTRER                              | OPTIONS AVANCÉES                       | RECONSTRUCTION DU CACHE DU SERVICE D'ANNUAIR | E |  |  |
|                                          |                                        |                                              |   |  |  |

Les configurations a rentrer sont :

Nom de domaine : assurmer.local

Nom de compte de domaine : administrateur

Mot de passe du compte de domaine : votre-mot-de-passe

| Identifiants du Dor                          | naine                            |                            |                    |   |
|----------------------------------------------|----------------------------------|----------------------------|--------------------|---|
| Nom de domaine *<br>assurmer.local           |                                  |                            |                    |   |
| Nom de compte de domaine *<br>Administrateur |                                  |                            |                    | 0 |
| Mot de passe du compte de do                 | main                             |                            | <b>&amp;</b> 0     |   |
| Activer (requiert le                         | mot de passe ou le principal Kei | eros) 🧑                    |                    |   |
|                                              |                                  |                            |                    |   |
| ENREGISTRER                                  | OPTIONS AVANCÉES                 | RECONSTRUCTION DU CACHE DU | SERVICE D'ANNUAIRE |   |

Cocher la case « activer », puis appuyer sur « enregistrer »pour terminer la liaison :

| Réf : ASSURMER-PROC2023-0006 | Version : 001 | Date d'application : 20.12.2023 | Page 12 sur <b>18</b> |
|------------------------------|---------------|---------------------------------|-----------------------|
|------------------------------|---------------|---------------------------------|-----------------------|

Une fois la liaison effectué, il faut reconstruire le cache :

|                                                                 | 1                                         |
|-----------------------------------------------------------------|-------------------------------------------|
|                                                                 |                                           |
|                                                                 |                                           |
|                                                                 |                                           |
| Identifiants du Domaine                                         |                                           |
| Nom de domaine *<br>assurmer.local                              | Ø                                         |
| Nom de compte de domaine *<br>Administrateur                    | 0                                         |
| Mot de passe du compte de domaine *                             | کې او او او او او او او او او او او او او |
| 🖌 Activer (requiert le mot de passe ou le principal Kerberos) 🧑 |                                           |
| · · · · · · · · · · · · · · · · · · ·                           | ,<br>                                     |
| ENREGISTRER OPTIONS AVANCÉES RECONSTRUCTI                       | ON DU CACHE DU SERVICE D'ANNUAIRE         |

Une fois la liason et la reconstruction terminé, aller dns l'onglet « stockage » et « volumes »

| Stockage    |
|-------------|
| Volumes     |
| Instantanés |
|             |

| Réf : ASSURMER-PROC2023-0006 | Version : 001 | Date d'application : 20.12.2023 | Page 13 sur <b>18</b> |
|------------------------------|---------------|---------------------------------|-----------------------|
|------------------------------|---------------|---------------------------------|-----------------------|

Créer un nouveau volume :

| 1 Créer ou importer un vc ume                                                   | 2 Déchiffrer le volume | 3 Sélectionner le volume à importer | (4) Confirmer les options |
|---------------------------------------------------------------------------------|------------------------|-------------------------------------|---------------------------|
| Créez un volume :<br>Créer un nouveau volum ⑦<br>Importer un volume exist ant ⑦ |                        |                                     |                           |
| ANNULER CRÉER UN VOLUME                                                         |                        |                                     |                           |

Choisir les disques pour le pool :

| No<br>Pi | <sup>om*</sup><br>ool_LAN_AS | SURMER     |            | Chiffre    | ement 🕜          |        |              |          |
|----------|------------------------------|------------|------------|------------|------------------|--------|--------------|----------|
|          | RÉINITIALI                   | SER LA MIS | SE EN PAGE | SUGGÉR     | ER UNE MISE EN F | PAGE ⑦ | AJOUTER VDEV | <b>-</b> |
|          |                              |            | Disques d  | isponibles |                  |        |              |          |
|          |                              | Disque     |            | Туре       | Capacity         |        |              |          |
|          | ~                            | da1        |            | SSD        | 10 GiB           | >      |              |          |
|          | ~                            | da2        |            | SSD        | 10 GiB           | >      |              |          |
|          |                              | da3        |            | SSD        | 10 GiB           | >      |              |          |
|          |                              | da4        |            | SSD        | 10 GiB           | >      |              |          |
|          |                              |            |            |            |                  |        |              |          |

| Réf : ASSURMER-PROC2023-0006 | Version : 001 | Date d'application : 20.12.2023 | Page 14 sur <b>18</b> |
|------------------------------|---------------|---------------------------------|-----------------------|
|------------------------------|---------------|---------------------------------|-----------------------|

| Disques disponibles                                          |   |                          | Données V         | 'Devs |          |   |
|--------------------------------------------------------------|---|--------------------------|-------------------|-------|----------|---|
| Disque Type Capacity                                         |   | ×                        | Disque            | Туре  | Capacity |   |
|                                                              | 4 |                          | da1               | SSD   | 10 GiB   |   |
| 0 selected / 0 total                                         |   | ×                        | da2               | SSD   | 10 GiB   |   |
| Filtrer les disques par nom Filtrer les disques par capacité |   | ~                        | da3               | SSD   | 10 GiB   |   |
|                                                              |   |                          | da4               | SSD   | 10 GiB   |   |
|                                                              |   | 4 selected               | / 4 total         |       |          |   |
|                                                              |   | Raid-z2<br>Capacité brut | e estimée: 16 GiB |       |          | × |
| Capacité totale estimée de données brutes: 16 GiB            |   |                          |                   |       |          |   |
| CRÉER ANNULER                                                |   |                          |                   |       |          |   |

Basculer les disques pour confirmer le choix :

Si le choix des volumes est terminé, il faut confirmé définitivement la création du pool en cochant la case « confirmer » puis appuyer sur « créer un volume » avec ces disques :

| ype Capa          | city             | <u> </u>          | 224          | Disque    | Iy |
|-------------------|------------------|-------------------|--------------|-----------|----|
| - 1 A             |                  |                   |              |           | SS |
|                   | Attention        |                   |              |           | ss |
|                   | Le contenu de to | ous les disques a | ajoutés sera | a effacé. | 99 |
| les disques par c | 🗸 Confirmer      | ANNULER           | CRÉER        | UN VOLUME |    |
|                   |                  |                   | ~            | 044       | SS |
|                   |                  |                   |              |           |    |

| Réf : ASSURMER-PROC2023-0006 | Version : 001 | Date d'application : 20.12.2023 | Page 15 sur <b>18</b> |
|------------------------------|---------------|---------------------------------|-----------------------|
|------------------------------|---------------|---------------------------------|-----------------------|

Sur le pool, appuyer sur les options :

| □ | Système            | - | Volumes  | 5          |            |           |             |                    |                           |            |         |                     | AJOUTER     |
|---|--------------------|---|----------|------------|------------|-----------|-------------|--------------------|---------------------------|------------|---------|---------------------|-------------|
| Ħ | Tâches             |   | Pool01 ( | System Dat | aset Pool) |           | ONLINE      | 🥑   11.11 MiB (0%) | Jtilisé   94.46 GiB Libre |            |         |                     | <b>\$</b> ^ |
| ¥ | Réseau             |   | Nom 🗢    |            | Туре 🗢     | Utilisé 🖨 | Available 🗢 | Compression 🗢      | Compression Ratio 🗢       | Readonly 🗢 | Dedup 🗢 | Commentaires 🗸      |             |
| ≣ |                    |   | ✓ Pool01 | <b>_</b>   | FILESYSTEM | 11.11 MiB | 94.46 GiB   | lz4                | 15.61                     | false      | OFF     |                     |             |
|   |                    |   |          |            | FILESYSTEM | 204 KiB   | 94.46 GiB   | Hérite (Iz4)       |                           | false      |         | Pour tous les users | :           |
|   |                    |   | GLP      |            | FILESYSTEM | 200 KiB   | 94.46 GiB   | Hérite (Iz4)       | 1.00                      | false      | OFF     | Pour user et tech   |             |
|   | Instantanés        |   | RDS      |            | FILESYSTEM | 200 KiB   | 94.46 GiB   | Hérite (Iz4)       |                           | false      |         | Pour user RDS       |             |
|   | VMware-Snapshots   |   | User     |            | FILESYSTEM | 200 KiB   | 94.46 GiB   | Hérite (Iz4)       |                           | false      | OFF     |                     |             |
|   | Disques            |   |          |            |            |           |             |                    |                           |            |         |                     |             |
|   | Importer un disque |   |          |            |            |           |             |                    |                           |            |         |                     |             |

#### Cliquer sur « ajouter un dataset »

| ✓ Pool01 | FILESYSTEM | 11.11 MiB | 94.46 GiB | lz4          | 15.61 | false | OFF | -             |                    | : |
|----------|------------|-----------|-----------|--------------|-------|-------|-----|---------------|--------------------|---|
| All      | FILESYSTEM | 204 KiB   | 94.46 GiB | Hérite (lz4) | 1.00  | false | OFF | Pour tous les | Actions dataset    |   |
| GLPI     | FILESYSTEM | 200 KiB   | 94.46 GiB | Hérite (lz4) | 1.00  | false | OFF | Pour          | Ajouter un dataset |   |

Choisir un nom pour le dataset, puis envoyé :

| n dataset                                                                                            |                   |
|----------------------------------------------------------------------------------------------------|-------------------|
| Nom *                                                                                                | 0                 |
| Commentaires                                                                                         | 0                 |
| Synchroniser<br>Inherit (standard)                                                                   | • @               |
| Niveau de compression<br>Inherit (1z4)                                                               | • @               |
| Active Atime<br>Inherit (off)                                                                        | • (?              |
|                                                                                                    |                   |
|                                                                                                    |                   |
| Autres options                                                                                       |                   |
| Autres options Déduptication 275 Inherit (off)                                                       | • @               |
| Autres options Déduptication 2FS Inherit (off) Sensibilité à la casea Sénsitive                      | • @<br>• @        |
| Autres options Déduplication ZPS Inherit (off) Semablité à la case Sensitive Type de partage Generic | • @<br>• @<br>• @ |

| Réf : ASSURMER-PROC2023-0006 Version : 00 | Date d'application : 20.12.2023 | Page 16 sur <b>18</b> |
|-------------------------------------------|---------------------------------|-----------------------|
|-------------------------------------------|---------------------------------|-----------------------|

Ensuite, il faut « mofifier les autorisations »

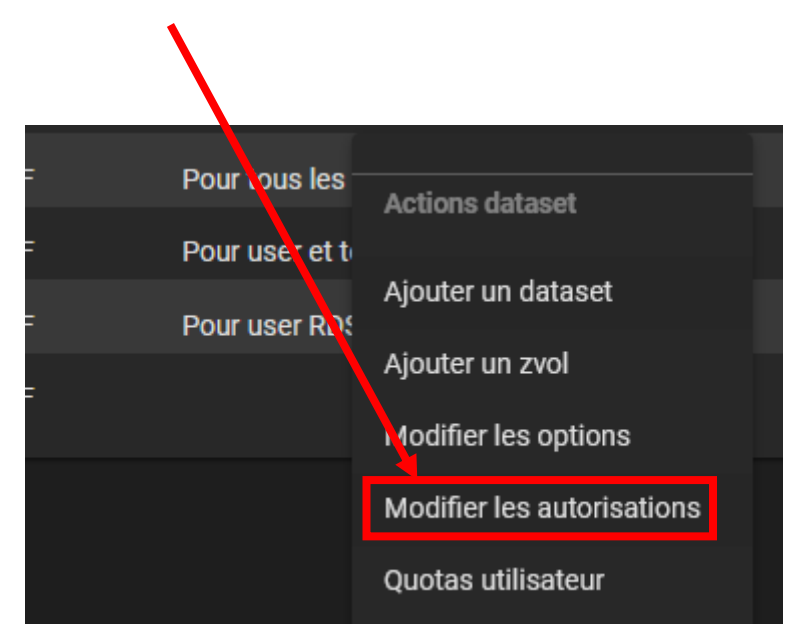

Ensuite, mettre les ACL voulu en fonction des besoins :

| Stockage / Volumes / Modifier | ACL                                                                                                    |              |                                                                                                    |                                                                                                 | TrueNAS CORE® |
|-------------------------------|----------------------------------------------------------------------------------------------------|--------------|----------------------------------------------------------------------------------------------------|-------------------------------------------------------------------------------------------------|---------------|
|                               | Informations sur le fichier Cherin /mtt/Pool01/All Utilisateur root Appliquer Utilisateur  Groupe Appliquer Groupe  SELECT AN ACL PRESET | _* 0<br>_* 0 | Late de Controle d'acces<br>Gol à<br>Groupe<br>Groupe<br>ASSURMER(grp.admin * ? ? ?<br>Type d'acces<br>Autorisations à<br>Basique<br>Autorisations à<br>Full Control<br>Type de dispeaax *<br>Basique<br>Pluge<br>Autorisations à<br>Full Control<br>Type de dispeaax *<br>Basique<br>Pluge<br>Autorisations à<br>Hefriter<br>Oul à<br>everyone@<br>Type de dispeaax *<br>Basique<br>Pluge<br>Autoriser<br>Type de dispeaax *<br>Basique<br>Pluge<br>Autoriser<br>Type de dispeaax *<br>Basique<br>Autoriser<br>Type de dispeaax *<br>Basique<br>Autoriser<br>Type de dispeaax *<br>Basique<br>Autoriser<br>Type de dispeaax *<br>Basique<br>Autoriser<br>Type de dispeaax *<br>Basique<br>Type de dispeaax *<br>Basique<br>Type de dispeaax *<br>Basique<br>Type de dispeaax *<br>Basique<br>Type de dispeaax *<br>Lire | - (?)<br>- (?)<br>- (?)<br>- (?)<br>- (?)<br>- (?)<br>- (?)<br>- (?)<br>- (?)<br>- (?)<br>- (?) |               |
|                               |                                                                                                    |              |                                                                                                    |                                                                                                 |               |

| Réf : ASSURMER-PROC2023-0006 | Version : 001 | Date d'application : 20.12.2023 | Page 17 sur <b>18</b> |
|------------------------------|---------------|---------------------------------|-----------------------|
|------------------------------|---------------|---------------------------------|-----------------------|

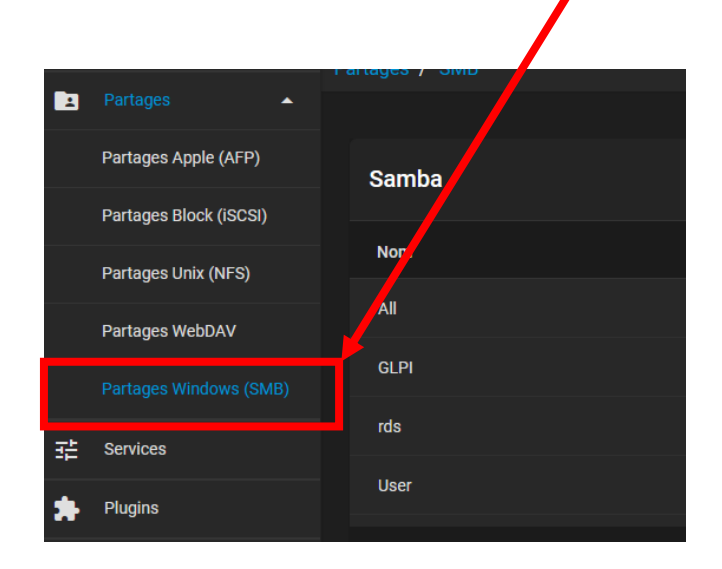

Aller ensuite dans l'onglet « partages » et dans « partages windows (SMB) »

Appuyer sur « ajouter »

|    | Partages               | Fartages 7 SIMD |                  |             |        |  |
|----|------------------------|-----------------|------------------|-------------|--------|--|
|    | Partages Apple (AFP)   | Samba           |                  |             |        |  |
|    | Partages Block (iSCSI) |                 |                  |             |        |  |
|    | Partages Unix (NFS)    | Nom             | Chemin           | Description | Activé |  |
|    | Partages WebDAV        |                 | /mnt/Pool01/All  |             | oui    |  |
|    |                        | GLPI            | /mnt/Pool01/GLPI |             | oui    |  |
| 국부 | Services               |                 | /mnt/Pool01/RDS  |             | oui    |  |
| •  | Plugins                | User            | /mnt/Pool01/User |             | oui    |  |
|    |                        |                 |                  |             |        |  |

| Réf : ASSURMER-PROC2023-0006 | Version : 001 | Date d'application : 20.12.2023 | Page 18 sur <b>18</b> |
|------------------------------|---------------|---------------------------------|-----------------------|
|------------------------------|---------------|---------------------------------|-----------------------|

Choisir le chemins vers le dataset, changer le nom si besoin, puis appuyer sur « envoyer » :

1

| Ajouter |                                                  |                 |   | Ti |
|---------|--------------------------------------------------|-----------------|---|----|
|         | Basique                                          |                 |   |    |
|         | Chemin *  Tomm Tomm Tomm Tomm Tom Tom Tom Tom To | @               | > |    |
|         | Nom                                              |                 |   | 0  |
|         | objectif<br>Default share parameters             | ▼ ⑦ Description |   |    |
|         | 🗸 Activé 🕜                                       |                 |   |    |
|         | ENVOYER ANNULER OPTIONS AVANCÉES                 |                 |   |    |